## 2023 年新版防毒軟體(ESET)安裝說明

1. 到校園授權軟體下載專區(https://software.nfu.edu.tw/)下載新版防毒軟體,若在

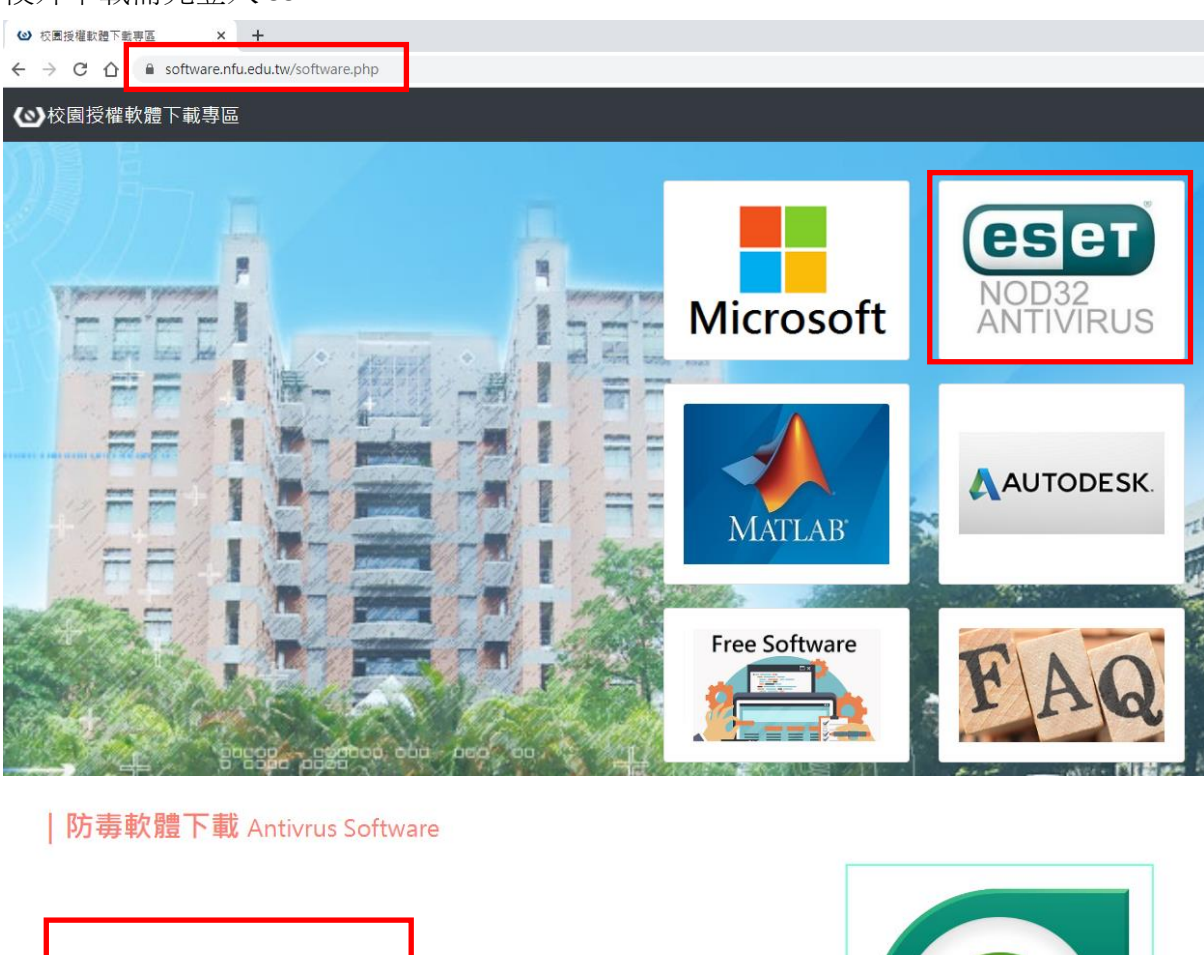

S Windows 64bit 下載(2023<br/>新版)<br/>Download for Windows<br/>Download for WindowsS Server(主機) 64bit 下載(新軟<br/>澄準備中)<br/>Download for ServerDownload for WindowsDownload for ServerDownloadDownload for ServerDownloadDownloadComnloadDownload for ServerDownloadDownloadFormoloadDownload for ServerDownloadDownloadDownloadDownload for ServerDownloadDownloadDownloadDownload for ServerDownloadDownloadDownloadDownload for ServerDownloadDownloadDownloadDownloadDownloadS for BetterS for BetterS for BetterView

2. 下載後,雙按【NFUPCx64\_zh\_TW\_2023】(不用反安裝、可直接雙按執行)。 若是沒有安裝成功,請參考第7頁(備註1)說明。

| ↓   🖉 📙 👳                                                                                                    | 管理下載                    |                                                                                                    | - 🗆 X |
|----------------------------------------------------------------------------------------------------|-------------------------|----------------------------------------------------------------------------------------------------|-------|
| 桶案 常用 共用                                                                                                    | 磁視 應用程式上具               |                                                                                                    | ~ 😗   |
| ← → · ↑ ↓ · 本                                                                                                 | 機 > 下載                  | ✓ 0 2 2 2 2 2 2 2 2 2 2 2 2 2 2 2 2 2 2                                                                                                    |       |
|                                                                                                    | 名稱                      | 修改日期 🎽 類型 大小                                                                                                    |       |
| ★ 快速存取                                                                                                    | ~ 今天 (1)                |                                                                                                    |       |
| ▼ 田果                                                                                                    | NFUPCx64_zh_TW_2023     | 2023/10/11 下午 04:05 應用程式 125,222 KB                                                                                                    |       |
|                                                                                                    | ✓上週(1)                  |                                                                                                    |       |
| ■ 圖片 📌                                                                                                    | datas                   | 2023/10/3 下午 03:23   檔案資料夾                                                                                                    |       |
| 🔒 3D 🛛 🖈                                                                                                    | ~上個月 (1)                |                                                                                                    |       |
| <ul> <li>OneDrive</li> </ul>                                                                                  | 🧰 個人電腦安全檢查表說明文件-Windows | . 2023/9/20下 開設備業 - 安全性警告 X                                                                                                    |       |
| <ul> <li> 本機</li> <li>③ 3D 物件</li> <li>◆ 下載</li> <li>☆ 件</li> <li>♪ 音換</li> <li>二 興面</li> <li>二 原目</li> </ul> |                         | 無法確認發行者,您確定要執行這個軟體?<br>名稱:sers\User\Downloads\NFUPCx64_zh_TW_2023.exe<br>發行者: 發行者不明<br>類型: 應用程式<br>從: C:\User\User\Downloads\NFUPCx64_zh_TW_2023<br>說行(R) 取描 |       |
|                                                                                                    |                         | 49312 (TV) ×60/8                                                                                                    |       |
| 📟 本機磁碟 (C:)                                                                                                   |                         | □開啟這個檔案前一定要先詢問(W)                                                                                                    |       |
| ▲ 本機磁碟 (D:) ④ CD 光碟機 (E:)                                                                                     |                         | 這個檔案沒有有效的數位蓋單可以確認它的發行者,您應該只執行來自<br>您所僅任發行者的數體, <u>如何決定哪個數體可以執行?</u>                                                                                          |       |
| # 網路<br>3 個項目   已選取 1 個項目                                                                                     | 122 MB                  |                                                                                                    |       |

3.若遇到「Windows 已保護您的電腦」,請點選【其他資訊】,再點選【仍要執行】。

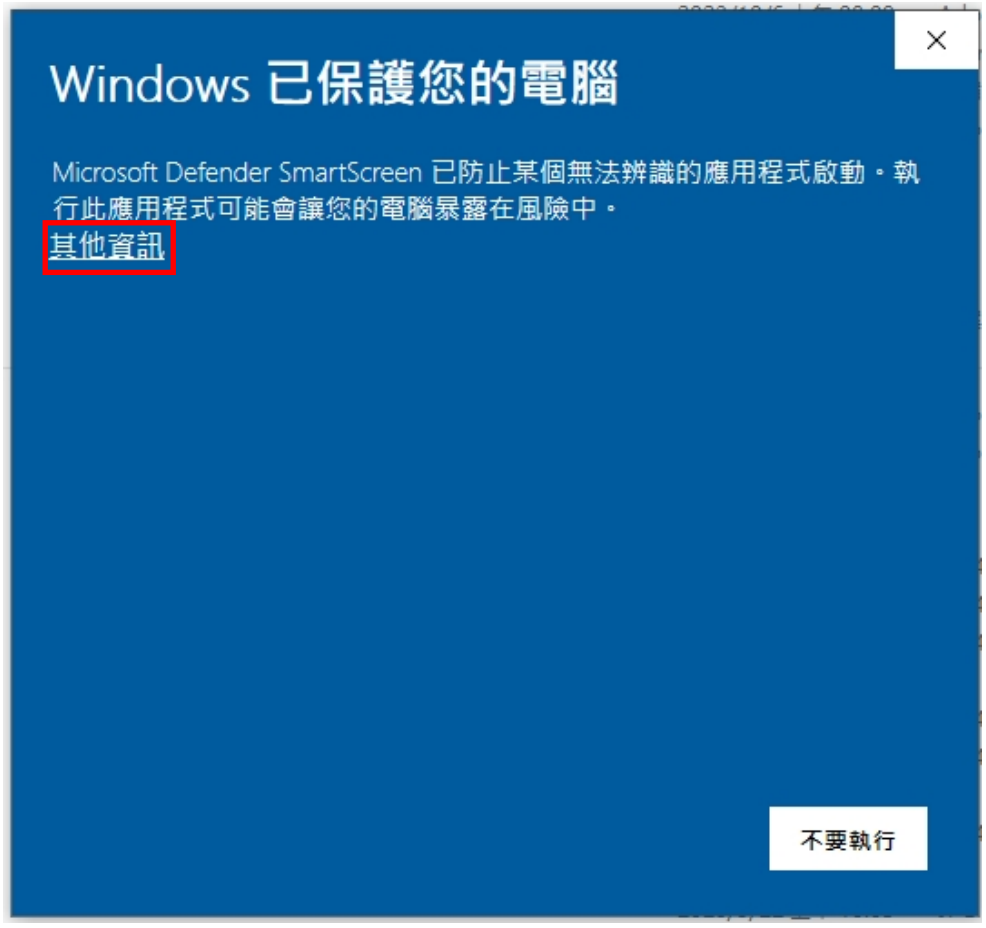

## <br/> ・<br/> ・<br/>

4.出現「安裝元件」點選【繼續】,再點選【完成】。

| 1                       |                                                                                                    | ? | - | × |
|-------------------------|----------------------------------------------------------------------------------------------------|---|---|---|
| PACKAGE                 | 安裝元件                                                                                                    |   |   |   |
| <b>較迎使用</b><br>安榮<br>完成 | <ul> <li>i) 此電腦將受遠端管理</li> <li>伺服器: 140.130.1.220:2222</li> <li>群組: 沒有選取群組</li> <li>授權: shu bochen (3A4-EHV-CPX)</li> </ul>                                     |   |   |   |
|                         | <ul> <li>此安装程式包括下列元件</li> <li>ESET Management Agent 10.1.1292.0</li> <li>配置: 沒有選取配置</li> <li>ESET Endpoint Antivirus 10.1.2050.0</li> <li>配置: 沒有選取配置</li> </ul> |   |   |   |
| Progress. Protected.    | 繼續                                                                                                    |   |   |   |

|                      |                  | ? | - | × |
|----------------------|------------------|---|---|---|
| PACKAGE              | 安裝成功             |   |   |   |
| INSTALLER            | 所有套件已成功安裝在您的電腦上。 |   |   |   |
| 歡迎使用<br>安裝           | 按一下 [启           |   |   |   |
| 完成                   |                  |   |   |   |
|                      |                  |   |   |   |
|                      |                  |   |   |   |
|                      |                  |   |   |   |
|                      |                  |   |   |   |
|                      |                  |   |   |   |
|                      |                  |   |   |   |
| Progress. Protected. | 完成               |   |   |   |

5.安裝結束後,會繼續「正在初始化防護、更新、及電腦掃描」作業,此時所需時間 也會隨電腦硬體資源的不同及硬碟的大小而異,有時會花非常長的時間做電腦掃描。

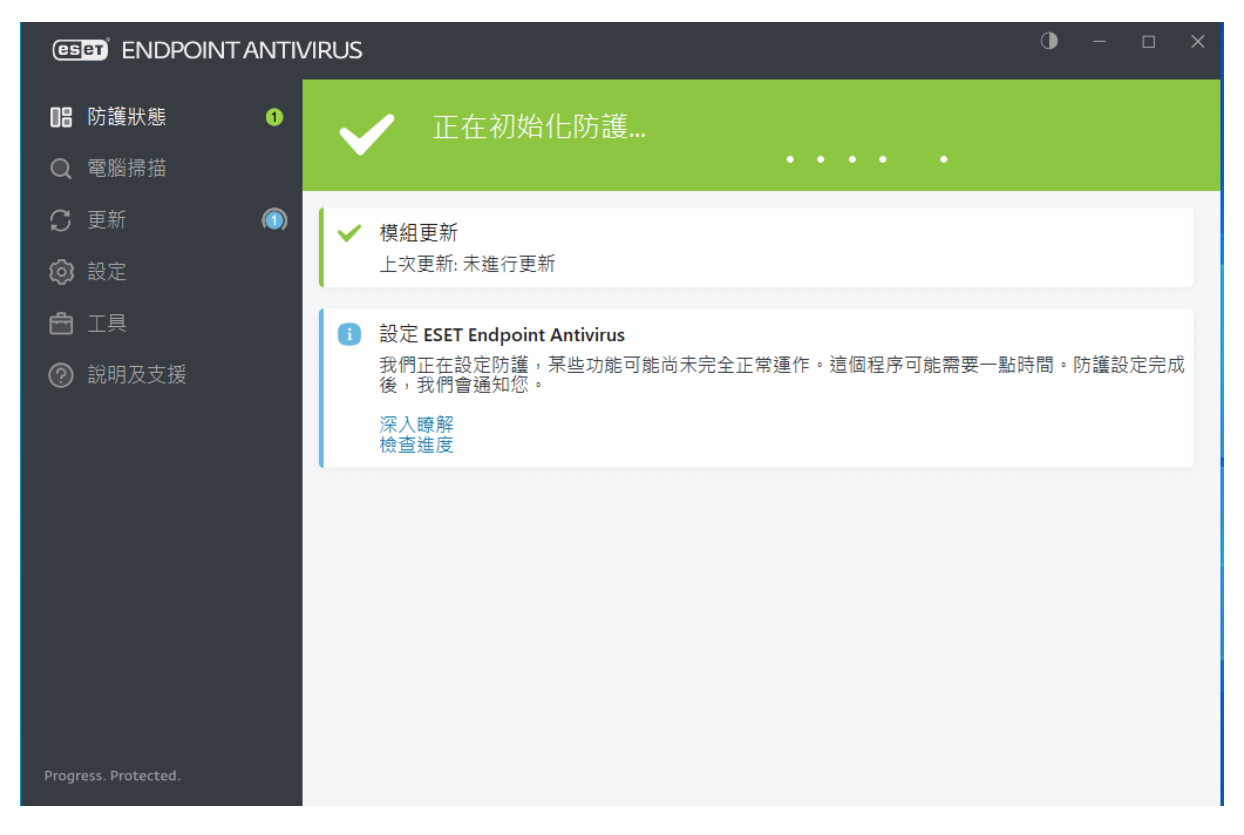

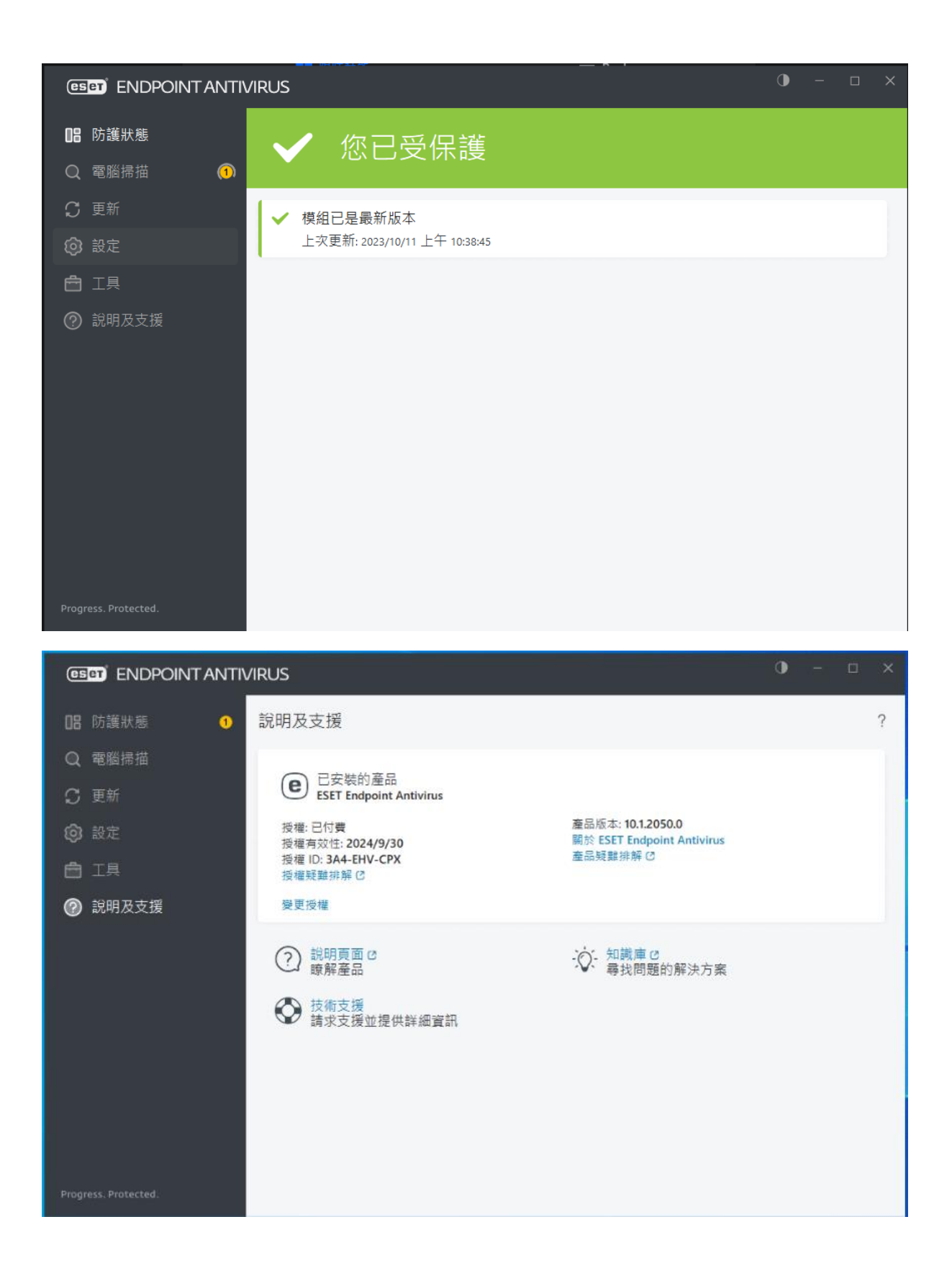

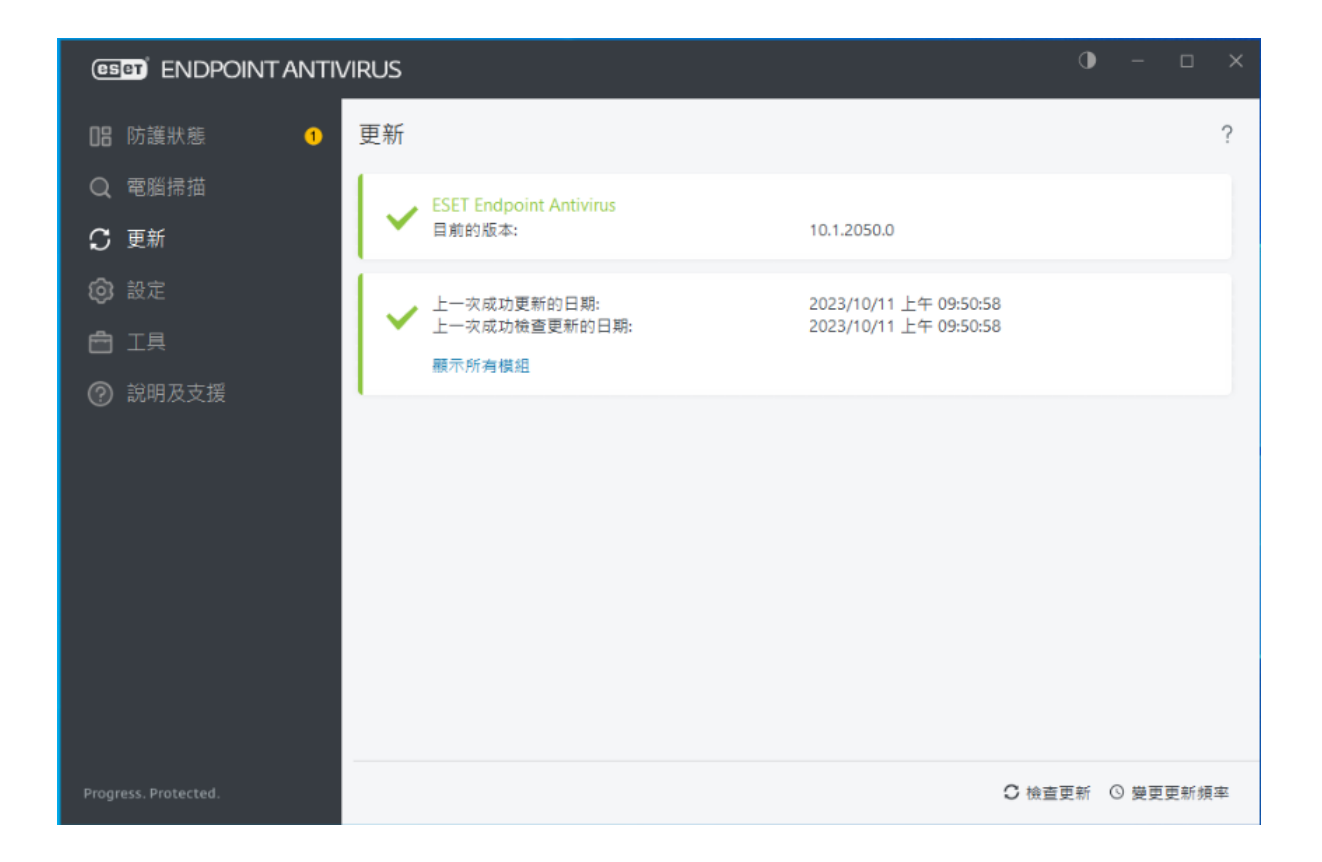

## 6.更新後,請點選【重新啟動裝置】,重新開機。

| (ESET) ENDPOINT ANTIVIRUS                                             |                                                                                                    | • | ۵ |  |
|-----------------------------------------------------------------------|----------------------------------------------------------------------------------------------------|---|---|--|
| 日:防護狀態                                                                | 1 需要注意                                                                                                 |   |   |  |
| <ul> <li>⑦ 更新</li> <li>② 設定</li> <li>① 工具</li> <li>⑦ 説明及支援</li> </ul> | <ul> <li>建議重新啟動裝置         ESET Endpoint Antivirus 已更新。重新啟動您的裝置以持續受到防護。     </li> <li>重新啟動裝置</li> </ul> |   |   |  |
| Progress. Protected.                                                  |                                                                                                    |   |   |  |

## 備註1:ESET 移除工具與步驟,參考網址如下:

https://www.eset.com/hk/about/newsroom/press-releases/news/eset-%E9%98%B2%E6%AF%92%E8%BB%9F%E4%BB%B6%E7%A7%BB%E9%99%A4 %E5%B7%A5%E5%85%B7%E8%88%87%E7%A7%BB%E9%99%A4%E6%AD%A5 %E9%A9%9F/

以上為防毒軟體(ESET)安裝說明,若有安裝的問題,請洽電算中心資訊服務組,分機:5057、 5058。